# QT 4.x unter Windows und Visual Studio .NET 2003

Volker Wiendl

21. August 2006

# Inhaltsverzeichnis

| 1        | Inst | allation der OpenSource Version von QT 4.x unter Win-   |    |
|----------|------|---------------------------------------------------------|----|
|          | dow  | 'S                                                      | 3  |
|          | 1.1  | Installation des inoffiziellen Visual Studio Patches    | 3  |
|          | 1.2  | Übersetzen des QT Source Codes                          | 4  |
|          | 1.3  | Aufräumen                                               | 5  |
|          | 1.4  | Umgebungsvariablen                                      | 6  |
|          | 1.5  | Wichtige Verknüpfungen                                  | 7  |
| <b>2</b> | Erst | tellen eines neuen Anwendungsprojekts unter Visual Stu- |    |
|          | dio  | .NET 2003                                               | 7  |
| 3        | Erze | eugen einer Beispielanwendung                           | 8  |
|          | 3.1  | Hinzufügen einer CPP Datei                              | 9  |
|          | 3.2  | Einsprungspunkt der Anwendung                           | 9  |
|          | 3.3  | Benutzung des QT Designers                              | 10 |
|          | 3.4  | Integration der UI Datei in Visual Studio .NET 2003     | 12 |
|          | 3.5  | Erzeugen der Hauptklasse                                | 14 |
|          | 3.6  | Der Meta-Object-Compiler von QT                         | 18 |
|          | 3.7  | Erzeugen eigener Slot Funktionen                        | 19 |
| A        | Cop  | pyright Notiz                                           | 23 |
|          | A.1  | Haftungsausschluss:                                     | 24 |

## 1 Installation der OpenSource Version von QT 4.x unter Windows

Um die aktuelle Version von Trolltech's QT unter Windows zu benutzen, lädt man sich als erstes die aktuellste Version unter der OpenSource Seite von Trolltech<sup>1</sup> herunter. Möchte man QT mit Visual Studio verwenden, so wählt man das ZIP Archiv ohne den MinGW Installer. Andernfalls gibt es einen Installer der einem die meiste Arbeit abnimmt, anschließend aber den MinGW GCC Compiler voraussetzt und QT nicht zusammen mit Visual Studio laufen lässt. Im weiteren wird davon ausgegangen, dass Visual Studio verwendet wird und min. 2GB freier Festplattenspeicher vorhanden sind. Nach dem herunterladen des ZIP Archivs entpackt man die darin enthaltenen Dateien in das Verzeichnis in dem man später QT installieren möchte. Es ist dabei von Vorteil ein Verzeichnisnamen zu wählen, der keine Leerzeichen enthält. Prinzipiell funktioniert die Installation zwar vermutlich auch mit einem Verzeichnisnamen mit Leerzeichen, jedoch könnte es dabei zu Problemen bei der Integration unter Visual Studio kommen. Im folgenden wird davon ausgegangen, das alle Dateien in das Verzeichnis  $C:\Programme Qt_4$  entpackt wurden (Achtung: Standardmäßig ist im ZIP Archiv von Trolltech bereits ein Ordnername enthalten, der dem Namen des Archivs entspricht. Dieser wird in diesem Fall nicht verwendet, sondern es werden nur die Dateien und Unterverzeichnisse innerhalb dieses Ordners in das Verzeichnis C:\Programme\Qt4 entpackt).

### 1.1 Installation des inoffiziellen Visual Studio Patches

Um die OpenSource Edition zu Visual Studio kompatibel zu machen ist es nötig sich von der Qtwin Projektseite<sup>2</sup> den "Unofficial patches for Qt4" in der Sektion *Files* herunter zu laden. Beim Erstellen dieses Tutorials war der aktuellste Patch der für die QT Version 4.1.2 (acs4qt412p1.zip). Nach dem herunterladen des ZIP Archivs, entpackt man sämtliche Dateien ebenfalls in das Verzeichnis in dem bereits die Dateien von QT liegen. Anschließend installiert ein Doppelklick auf die Datei *installpatch.bat* oder *installpatch41.bat* die nötigen Änderungen am Sourcecode von QT.

### **Optional:**

Eine weitere Änderung am Source Code die nicht im inoffiziellen Patch enthalten ist, würde einen in späteren QT Projekten von einigen Duzend Warnmeldungen befreien. Man fügt dazu selbst mit Hilfe eines Editors in die Datei  $C:\Programme QT4\src\corelib\arch\windows\arch\qatomic.h$  folgende Zeilen ein:

<sup>&</sup>lt;sup>1</sup>http://www.trolltech.com/download/qt/windows.html

<sup>&</sup>lt;sup>2</sup>http://sourceforge.net/projects/qtwin

```
#pragma warning(push)
#pragma warning(disable:4311)
#pragma warning(disable:4312)
```

Diese Anweisungen schalten vorübergehend die Warnungen 4311 und 4312 ab. Damit diese in anderen Dateien wieder gemeldet werden, muss am Ende der Dateiqatomic.hnoch ein weiterer Eintrag

### #pragma warning(pop)

hinzugefügt werden. Der beste Platz für die ersten drei Zeilen ist in Zeile 30 (Stand: Qt 4.1.2) nach der Zeile:

```
#if !defined(Q_CC_GNU) && !defined(Q_CC_BOR)
```

während die pop Anweisung am Besten vor der Zeile *#endif // \_MSC\_VER ...* in Zeile 150 (Stand: Qt 4.1.2) platziert wird.

### 1.2 Übersetzen des QT Source Codes

Zum Übersetzen des Source Codes ist es nötig eine Visual Studio Konsole zu öffnen. Diese findet sich bei einer normalen Visual Studio Installation unter

```
Microsoft Visual Studio .NET 2003
-> Visual Studio .NET Tools
-> Visual Studio .NET 2003 Command Prompt
```

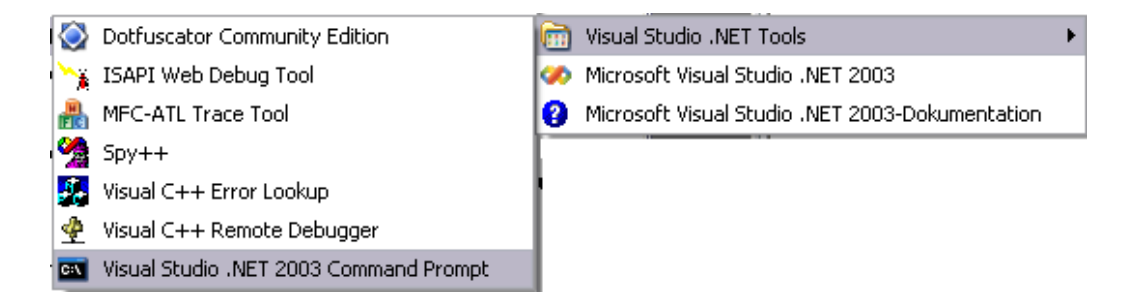

Abbildung 1: Starten der Visual Studio Konsole

Auf der sich öffnenden Kommandozeile wechselt man nun in das Verzeichnis der QT Installation:

C: cd C:\Programme\Qt4 Anschließend ruft man *qconfigure.bat* mit dem entsprechenden Parameter für die eigene Visual Studio Version auf.

### qconfigure msvc.net

Möchte man standardmäßig die PlugIns für GIF Bilder, ODBC Sql Treiber und SqLite mit übersetzen lassen, so können zusätzlich die entsprechenden Parameter -qt-gif, -plugin-sql-odbc und -plugin-sql-sqlite angegeben werden.

qconfigure msvc.net -qt-gif -plugin-sql-odbc -plugin-sql-sqlite

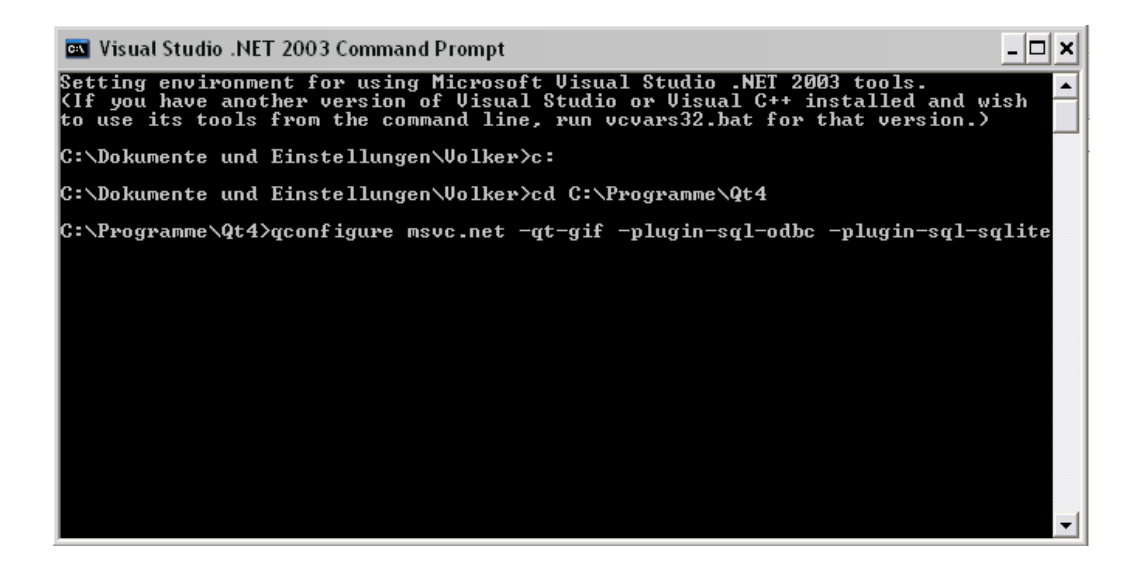

Abbildung 2: Wechseln des Verzeichnisses und starten von qconfigure.bat

Die folgende Frage nach Akzeptanz der Lizenz bestätigt man mit der Eingabe von y. Anschließend wird der QT Source Code übersetzt. Dies kann einige Zeit (je nach Rechner durchaus mehr als eine Stunde) dauern und nimmt außerdem einiges an Festplattenspeicher in Anspruch. Es sollten daher min. 2GB freier Speicher zur Verfügung stehen bevor man den Code übersetzt.

### 1.3 Aufräumen

Nachdem der komplette Source Code ohne Fehler übersetzt wurde und wieder die Konsole zur Eingabe bereit ist, können die temporär angelegten Übersetzungsdateien durch löschen der tmp Verzeichnisse entfernt werden, was einiges an Plattenplatz wieder frei gibt. Diese tmp Verzeichnisse befinden sich in den Unterordnern von C:\Programme\Qt4\src. Da sich diese nur schlecht alle einzeln löschen lassen, kann statt dessen auch ein Aufruf von *nmake clean* erfolgen. Aber VORSICHT dies löscht zusätzlich die lib Dateien aus dem C:\Programme\Qt4\lib Ordner, was dazu führt, das die Software-Entwicklung in Visual C++ nicht mehr möglich ist. Um das zu vermeiden, einfach den Inhalt des lib Verzeichnisses vor dem Aufruf von nmake clean sichern und danach wieder zurück kopieren.

Sollten beim Ubersetzen irgendwo Fehler auftreten, kann der Ubersetzungsvorgang mit dem Aufruf von *nmake* erneut gestartet werden.

### 1.4 Umgebungsvariablen

Für eine problemlose Ausführung von QT Anwendungen sollte das *bin* Verzeichnis der QT Installation in die *Path* Umgebungsvariable von Windows aufgenommen werden.

Durch das Drücken der Tastenkombination "Windows-Taste"+Pause öffnet sich das Systemeigenschaften Fenster. Dort findet sich in der Karteikarte Erweitert die Schaltfläche Umgebungsvariablen. Im Bereich Systemvariablen sollte sich nun bereits ein Eintrag mit dem Namen Path befinden, der durch den Eintrag C: Programme $Qt_4$ bin erweitert wird. Für die spätere Integra-

| Systemeigenschaften ? 🔀                                                                                                    |                                                                                                    |
|----------------------------------------------------------------------------------------------------|----------------------------------------------------------------------------------------------------|
| Systemwiederherstellung Automatische Updates Remote                                                                                                    |                                                                                                    |
| Allgemein Computername Hardware Erweitert                                                                                                    |                                                                                                    |
| Sie müssen als Administrator angemeldet sein, um diese Änderungen<br>durchführen zu können.<br>Systemleistung<br>Visuelle Effekte, Prozessorzeitplanung, Speichernutzung und virtueller<br>Speicher<br>Einstellungen | Systemvariable bearbeiten       Name der Variablen:       Path       Wert der Variablen:     ver\90\Tools\binn\;C:\Programme\QT4\bin                                                                                                    |
| Benutzerprofile<br>Desktopeinstellungen bezüglich der Anmeldung<br>Einstellungen                                                                                                    | OK Abbrechen<br>Systemvariablen                                                                                                    |
| Starten und Wiederherstellen<br>Systemstart, Systemfehler und Informationen zur Problembehebung<br>Einstellungen                                                                                                    | Variable         Wert           ComSpec         C:\WINDOW5\system32\cmd.exe           FP_N0_HOST_C         NO           NUMBER_OF_P         1           OS         Windows_NT           Path         D:\Programme\Office\MikTex\miktex\bin |
|                                                                                                    | Neu Bearbeiten Löschen<br>OK Abbrechen                                                                                                    |

Abbildung 3: Anpassen der Path Umgebungsvariable

tion in Visual Studio ist es jetzt noch sinnvoll eine weitere System Umge-

bungsvariable mit dem Namen QTDIR neu zu definieren . Diese bekommt als Wert den Pfad zum QT Installationsverzeichnis. In dem hier gezeigten Beispiel also  $C:\Programme Qt4$ 

### **Optional:**

Möchte man auch mit qmake bzw. nmake arbeiten (siehe späteres Tutorial zum Umgang mit Makefiles), so sollte man noch die entsprechenden Variablen INCLUDE und LIB die Visual Studio standardmäßig bereits angelegt hat um die entsprechenden Pfade von QT erweitern. Dazu trägt man bei der Umgebungsvariable INCLUDE folgendes ein:  $C:\Programme\Qt4\include$ Die Umgebungsvariable LIB wird ebenfalls um folgendes ergänzt:  $C:\Programme\Qt4\lib$ 

### 1.5 Wichtige Verknüpfungen

Für die Arbeit von QT sind zwei Elemente für die tägliche Arbeit wichtig. Zum einen der Designer (zu finden nach dem Übersetzen unter *bin\designer.exe* des QT Installationsverzeichnisses) zum anderen die Einstiegsseite zur Dokumentation von QT (zu finden unter doc\html\index.html). Es bietet sich an sich für diese beiden Dinge entsprechende Verknüpfungen im Startmenü bzw. Browser anzulegen.

## 2 Erstellen eines neuen Anwendungsprojekts unter Visual Studio .NET 2003

Der erste Schritt für ein gut strukturiertes QT Projekt in Visual Studio ist die Erzeugung einer neuen leeren *Solution* Mappe.

Uber den Menüpunkt *Datei -> Neu -> Leere Projektmappe...* erreicht man direkt den Dialog zur Erstellung einer neuen Projekt Mappe (in englischen Versionen Solution genannt). Im folgenden Dialog gibt man den Namen und Ort der neuen Projektmappe an.

Es öffnet sich nun der Projektmappen Explorer. Dort klickt man mit der rechten Maustaste auf die Projektmappe und wählt dort *Hinzufügen -> Neu*es Projekt.... Im sich öffnenden Dialog wählt man ein neues Visual C++ -Win32 Projekt. Man hat nun die Wahl eine Konsolen- oder eine Windows Applikation zu erstellen. In diesem Beispiel wird eine Applikation mit Konsole erstellt. Als Verzeichnispfad wird zusätzlich zum voreingestellten Pfad der Projektmappe noch  $\src$  angehängt (siehe Abb. 6). Dies bewirkt, dass das neue Projekt im Unterverzeichnis src erstellt wird.

| Neues Projekt                                                                        |                            | $\overline{\mathbf{X}}$ |                        |               |       |                                            |   |            |   |
|--------------------------------------------------------------------------------------|----------------------------|-------------------------|------------------------|---------------|-------|--------------------------------------------|---|------------|---|
| Projekttypen:                                                                        | Vorlagen:                  | 88 88                   |                        |               |       |                                            |   |            |   |
| Visual C#-Projekte Visual C++-Projekte Setup- und Weitergabeprojekte Andere Projekte | Leere Projektmappe         | 11                      |                        | Projektmapper | n-Exp | lorer                                      |   | <b>4</b> > | < |
| Visual Studio-Projektmappen                                                          |                            |                         | Neues Proiekt          | 🧑 Projektma   | appe' | "SampleProject" (0 Projekte)<br>Hinzufügen | F |            |   |
|                                                                                      |                            |                         | Vorhandenes Projekt    | om Web        |       | Debuggen<br>SampleProject sin speichern    | • |            |   |
| Erstellt eine leere Projektmappe, die ke                                             | ne Projekte enthält        | ***                     | Neues Element hinzufüg | jen           | ø     | Alle speichern                             |   |            |   |
| Name: SampleProject                                                                  |                            |                         | Vorhandenes Element h  | inzufügen     | ß     | Einfügen                                   |   |            |   |
| Speicherort: D:\Dokumente\Hiv                                                        | i Durchsuc                 | then                    |                        |               | 1     | Umbenennen                                 |   |            |   |
| Die Projektmappe wird erstellt in: D:\Dol                                            | umente\Hiwi\SampleProject. |                         |                        |               | G     | Eigenschaften                              |   |            |   |
| ¥∀ergrößern                                                                          | OK Abbrechen Hilfe         |                         |                        |               |       |                                            | _ |            |   |

Projektmappe

Abbildung 4: Erstellen einer leeren Abbildung 5: Hinzufügen eines neuen Projekts innerhalb der Projektmappe

| Neues Proj                                                                | ekt hinzufügen                                |                                 |                  | X           |                                                                                           |                                                                                                    |                                 |
|---------------------------------------------------------------------------|-----------------------------------------------|---------------------------------|------------------|-------------|-------------------------------------------------------------------------------------------|----------------------------------------------------------------------------------------------------|---------------------------------|
| Projekttypen: Vorlagen:                                                   |                                               |                                 |                  |             | Win 32-Anwendungs-Assister                                                                | nt - SampleApplication                                                                                                    |                                 |
| Visual C#-Projekte                                                        |                                               | Win32-Konselennen Win32-Projekt |                  |             | Anwendungseinstellunge<br>Legen Sie den Anwendungstyp<br>oder Bibliotheken, die unterstüt | n<br>fest, den Sie mit diesem Projekt er:<br>zt werden sollen.                                                                 | stellen wollen und die Optionen |
| ATL<br>MFC<br>Win32<br>Setup- und Weitergabeprojekte<br>E Andere Projekte |                                               |                                 |                  |             | Überblick<br>Anwendungseinstellungen                                                      | Anwendungstyp:<br><u>Windows-Anwendung</u><br>Kansolenanwendung<br><u>DLL</u><br>Statische Bibliothek<br>Zusätzliche Optionen: | Unterstützung hinzufügen für:   |
| Ein Konsoler                                                              | Ein Konsolenanwendungstyp des Win32-Projekts. |                                 |                  |             |                                                                                           | Leeres Projekt     Symbole exportieren                                                                                         |                                 |
| Name:                                                                     | SampleApplication                             |                                 |                  |             |                                                                                           | Vorkompflierter Header                                                                                                    |                                 |
| Speicherort:                                                              | D:\Dokumente\Hiwi\Sampl                       | eProject\src                    | •                | Durchsuchen |                                                                                           |                                                                                                    |                                 |
| Das Projekt v                                                             | vird erstellt in: D:\Dokumente                | >\Hiwi\SampleProject\src\Sa     | mpleApplication. |             |                                                                                           |                                                                                                    |                                 |
|                                                                           |                                               | OK                              | Abbrechen        | Hilfe       |                                                                                           |                                                                                                    | Fertig stellen Abbrechen H      |

Abbildung 6: Erstellen einer neuen Ap- Abbildung 7: Einstellungen der plikation mit Konsole Projekteigenschaften

Anschließend öffnet sich ein Dialog zur Einstellung der Projekteigenschaften (siehe Abb. 7). Unter Anwendungseinstellungen wählt man nun aus, dass man ein leeres Projekt erstellen möchte und drückt auf den Fertigstellen Button. Nun ist ein neues Projekt der Projektmappe hinzugefügt worden und es existieren die drei Unterordner Quelldateien, Headerdateien und Ressourcendateien.

#### 3 Erzeugen einer Beispielanwendung

In den folgenden Abschnitten wird anhand einer kleinen Beispielapplikation der Umgang und die Integration des QT Designers in Visual Studio gezeigt.

### 3.1 Hinzufügen einer CPP Datei

Für eine neue Anwendung fügt man als erstes eine .*cpp* Datei ein, indem man mit der rechten Maustaste auf den Unterordner *Quelldateien* bzw. *Source Files* klickt und aus dem aufklappenden Menü das Untermenü *Hinzufügen* bzw. *Add* und anschließend *Neues Element hinzufügen* bzw. *New Item...* gewählt wird (siehe Abb. 8).

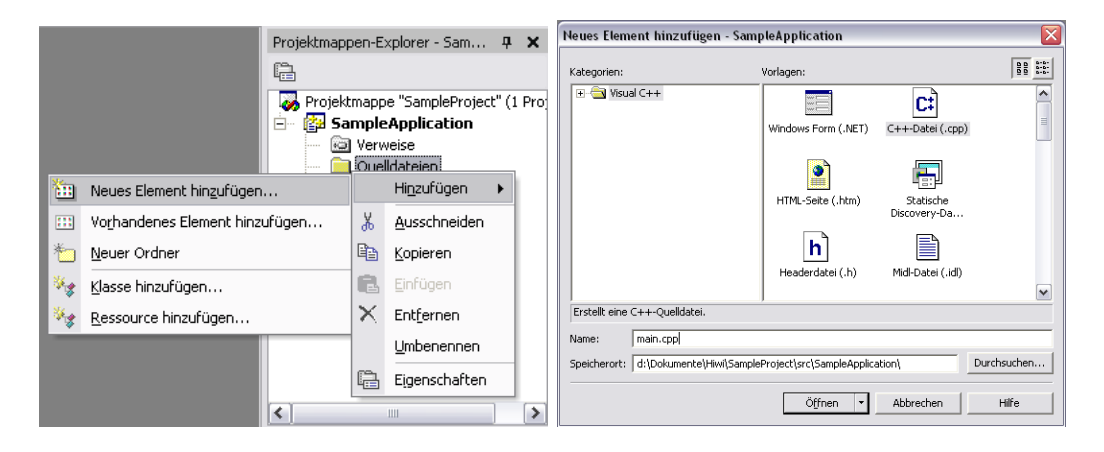

Abbildung 8: Hinzufügen eines neuen Abbildung 9: Hinzufügen einer neuen Projektelements CPP Datei

Im sich daraufhin öffnenden Dialog wählt man C++ Datei (.cpp) und gibt unten den entsprechenden Namen (in diesem Beispiel main.cpp) ein. Wie man sieht ist durch das Anlegen des Projekts im Unterverzeichnis *src* bereits gewährleistet, dass standardmäßig die Quellcode Dateien im Verzeichnis *src*\*Projektname* abgelegt werden.

### 3.2 Einsprungspunkt der Anwendung

In der neuen Datei wird nun der Einsprungspunkt für die zu entwickelnde Anwendung implementiert. Für Konsolenanwendungen ist dieser definiert durch:

```
int main(int argc, char* argv[])
{
    ...
}
```

bei Windows Anwendungen wäre statt dessen folgende Funktion anzugeben

int WINAPI WinMain(HINSTANCE hInstance,HINSTANCE hPrevInstance,LPSTR szCmdLine,int iCmdShow)
{
 ...
}

### 3.3 Benutzung des QT Designers

Um nun eine QT Applikation zu integrieren, öffnet man zunächst den QT Designer. Im Menü *Edit -> User Interface Mode* lässt sich auswählen, ob man lieber im *Docked Window* Modus arbeitet oder mit mehreren Fenstern. Als erstes erstellt man nun eine neue *Form* durch Auswählen des Menüs *File -> New Form....* Der darauf folgende Dialog erscheint nach der Neuinstallation von QT bereits standardmäßig nach dem Starten des Designers. Nun wählt man *Main Window* (siehe Abb. 10) und bestätigt mit *Create*.

| key New Form                                                                 | 👰 MainWindow - untitled* 🛛 📃 🔯 |   |
|------------------------------------------------------------------------------|--------------------------------|---|
| templates Norms     Dialog with Buttons Bottom     Dialog with Buttons Right | Datei Type Here<br>8Beenden    | • |
| Main Window<br>Widget                                                        | Add Separator                  |   |
|                                                                              |                                |   |
|                                                                              |                                |   |
| Show this Dialog on Statup  Create  Close                                    |                                |   |

Abbildung 10: Erstellen eines neuen Main Abbildung 11: Hinzufügen eines Widgets Menüs

Es erscheint ein neues Anwendungsfenster, in welches neue Elemente hinzugefügt werden können. Als erstes wird in diesem Beispiel ein Datei Menü mit einem Eintrag zum Beenden der Anwendung eingefügt. Dazu klickt man doppelt auf den bestehenden Eintrag *Type Here* und gibt anschließend & *Datei* ein. Das "&" Zeichen bewirkt, dass der darauf folgende Buchstabe zusammen mit der *ALT*-Taste als Shortcut verwendet werden kann, in diesem Fall also ALT+D. Anschließend fügt man auf die selbe Art innerhalb des Menüs *Datei*, den Eintrag & *Beenden* hinzu (siehe Abb. 11).

Auf der rechten Seite des Designers gibt es Fenster für weitere Einstellungen.

- Der Object Inspector listet alle in der Form definierten Objekte auf.
- Der *Property Editor* lässt den Benutzer die Eigenschaften des aktuell gewählten Objekts verändern.

- Der *Signal/Slot Editor* dient zur Verknüpfung von Objekt Signalen mit entsprechenden Slots die in einem der Form Objekte bereits definiert sind.
- Der *Resource Editor* ist für das Hinzufügen von externen Resourcen wie Bildern oder Icons zuständig
- Der Action Editor listet alle definierten Actions innerhalb der Form

Wie man sieht, werden die Namen der Objekte automatisch aus den Namen der Menüeinträge erstellt. Arbeitet man mit mehreren Leuten an einem Projekt sollte man stets auf eine gleich bleibende Namenskonvention der Variablen achten. Es gibt dafür viele Möglichkeiten.

Nach der ungarischen Notation sollten z.B. Member Variablen immer mit einem  $m_{-}$  anfangen (siehe auch Ungarische Notation<sup>3</sup>). Da allgemein Programmiersprachen meist mit englischen Ausdrücken arbeiten, sollte man auch seinen Variablen - soweit man dem Englischen einigermaßen mächtig ist - englische Namen geben. In diesem Beispiel werden deshalb nun die Menü Objekte durch Verwendung des Property Editors in  $m_menu_file$  und  $m_action_quit$ umbenannt, sowie die bereits eingetragene QMenuBar in  $m_menubar$ .

Bevor man nun die Funktion des *Beenden* Menüeintrags mit dem Schließen der Anwendung verknüpft, sei kurz die Funktionsweise von QT Signalen und Slots erklärt.

QT Anwendungen besitzen intern eine Event Loop. Wird nun eine Aktion innerhalb der Anwendung ausgelöst z.B. durch das Klicken eines Menüeintrags, so wird das entsprechende Signal ausgelöst. Im Fall eines Menüeintrags handelt es sich um ein QAction Object, welches ein Signal *triggered()* auslößt, wenn es aktiviert wird. Nach dem Auslösen wird nun nachgesehen ob eventuell bestimmte Funktionen (so genannte Slots) mit diesem Signal verbunden sind. Ist dies der Fall wird die entsprechende Funktion aufgerufen. Dabei können mit einem Signal beliebig viele Slots verbunden sein. Näheres zu dem Signal/Slot Konzept von QT findet sich auch in der Dokumentation von QT (siehe Abschnitt 1.5).

Um nun die Beenden "Action" mit dem Beenden der Anwendung zu verknüpfen, klickt man im Signal/Slot Editor auf das Plus-Icon. Anschließend wählt man als Sender das QAction Objekt  $m_action_quit$ , als Signal triggered(), als Receiver MainWindow und als Slot close() (siehe Abb. 12). Abschließend kann man - wenn man möchte - noch den WindowTitle des

<sup>&</sup>lt;sup>3</sup>http://www.uni-koblenz.de/ daniel/Namenskonventionen.html

| Object Inspector 🗗 🗠      |                    |    | ĸ  | Save form as            |                                  |                                                                          |         | ? 🗙               |  |
|---------------------------|--------------------|----|----|-------------------------|----------------------------------|--------------------------------------------------------------------------|---------|-------------------|--|
| Object Class              |                    |    | ^  | Speichern in:           | C Forms                          |                                                                          | - E 💏 🗉 |                   |  |
| MainWindow                | QMainWindow        |    |    |                         | Zuletzt verwende                 | ete Dokumente                                                            |         |                   |  |
| centralwidget             | QWidget            |    |    |                         | Desktop                          | n.                                                                       |         |                   |  |
| 🕀 m_menubar               | QMenuBar           |    | =  | Zuletzt<br>verwendete D | 🛅 Hiwi                           |                                                                          |         |                   |  |
| 🗆 m_menu_file             | QMenu              |    |    |                         | CamplePro<br>CamplePro           | oject                                                                    |         |                   |  |
| m_action_quit             | QAction            |    |    | Desktop                 | 🔁 Samp                           | leApplication                                                            |         |                   |  |
| statusbar                 | QStatusBar         |    | ~  | ~                       | Arbeitsplatz                     | 15                                                                       |         |                   |  |
| Property Editor           |                    | 8× | ×  | <b>&gt;</b>             | WINDOWS<br>DATEN (D-)            | (C:)                                                                     |         |                   |  |
| Property                  | Value              |    | ^  | Eigene Dateien          | DVD/CD-R                         | V-Laufwerk (E:)                                                          |         |                   |  |
| QObject                   |                    |    |    |                         | SUDVD-Lautwe<br>Wechseldat       | Wechseldatenträger (G:)                                                  |         |                   |  |
| objectNam m_menubar       |                    |    | ~  | Arbeitsplatz            | 😤 homes auf "<br>👻 nublic auf "h | binserver binserver (Samba 3.0.14a<br>inserver binserver (Samba 3.0.14a- | r<br>1  |                   |  |
| Signal/Slot Editor        |                    | 8× | ĸ  |                         | Gemeinsame                       | e Dokumente                                                              |         |                   |  |
| Sender Signal             | Receiver Slo       | ot |    | Netzwerkumgeb           | Nokia Phone                      | e Browser                                                                |         |                   |  |
| m_action_quit triggered() | MainWindow close() |    |    | ung                     | S Netzwerkunge                   | eoung                                                                    |         |                   |  |
|                           |                    |    |    |                         |                                  |                                                                          |         |                   |  |
|                           |                    |    |    |                         |                                  |                                                                          |         |                   |  |
|                           |                    |    | 5  |                         | Dateiname:                       | MainWindow.ui                                                            | •       | <u>S</u> peichern |  |
|                           |                    |    | ופ |                         | Dateityp:                        | Designer UI files (*.ui)                                                 | •       | Abbrechen         |  |

Abbildung 12: Verknüpfen der Signale Abbildung 13: Abspeichern der Formmit Slots Datei

MainWindows ändern bevor man schließlich die Form-Datei abspeichert. Als Pfad wählt man das Verzeichnis in dem man auch die übrigen Quellcode Dateien des Projekts abgespeichert hat, oder man erstellt ein eigenes Unterverzeichnis *Forms* (siehe Abb. 13). Für den Namen der Datei sollte man den selben wählen, den auch später die C++ Klasse erhalten soll und die Form im Designer hatte (im Beispiel MainWindow).

# 3.4 Integration der UI Datei in Visual Studio .NET 2003

Um die gespeicherte Form Datei in Visual Studio 2003 zu integrieren, klickt man nun wieder mit der rechten Maustaste auf das Projekt und wählt diesmal *Hinzufügen -> Vorhandenes Element Hinzufügen*. Im sich öffnenden Dialog muss zunächst als Dateityp *Alle Dateien (\*.\*)* ausgewählt werden. Anschließend wählt man die zuvor gespeicherte UI Datei.

Um aus der UI Datei C++ Code zu machen, klickt man nun mit der rechten Maustaste auf die hinzugefügte Datei *MainWindow.ui* und wählt im sich öffnenden Popup Menü *Eigenschaften*. Dort klickt man in der linken Liste auf Benutzerdef. Buildschritt. Bevor man nun die nötigen Einstellungen vornimmt, wechselt man noch über die Combobox *Konfiguration* auf den Eintrag **Alle Konfigurationen**. Auf der rechten Seite sind nun die folgenden Einträge zu machen (siehe Abb. 14):

• Befehlszeile:

```
$(QTDIR)/bin/uic.exe "$(InputPath)" -o ui_$(InputName).h
```

• Beschreibung:

Creating UI File ui\_\$(InputName).h

- Ausgaben:
  - ui\_\$(InputName).h

Anschließend kann man den Dialog mit Ok schließen. Nun sollte es möglich

| MainWindow.ui-Eigenschaftenseiten   |                                             |              |                        |                     |                 |  |  |  |  |  |
|-------------------------------------|---------------------------------------------|--------------|------------------------|---------------------|-----------------|--|--|--|--|--|
| Konfiguration: Alle Konfigurationen | Plattform: A                                | ctive(Win32) | •                      | Konfigurations      | -Manager        |  |  |  |  |  |
| 🔄 Konfigurationseigenschafte        | Befehlszeile                                | :            | \$(QTDIR)/bin/uic.ex   | e "\$(InputPath)" - | o ui_\$(InputNa |  |  |  |  |  |
| Allgemein                           | Beschreibung                                |              | Creating UI File ui_\$ | (InputName).h       |                 |  |  |  |  |  |
| 🔄 Benutzerdef. Buildschri           | Ausgaben                                    |              | ui_\$(InputName).h     |                     | -               |  |  |  |  |  |
| Allgemein                           | Zusätzliche Abhängigkeite                   | en           |                        |                     |                 |  |  |  |  |  |
|                                     |                                             |              |                        |                     |                 |  |  |  |  |  |
|                                     |                                             |              |                        |                     |                 |  |  |  |  |  |
| A Be                                | <b>usgaben</b><br>estimmt die Ausgabedateie | en, die vom  | benutzerdefinierten    | Buildschritt erstel | lt werden.      |  |  |  |  |  |
|                                     | [                                           | OK           | Abbrechen              | Übernehmen          | Hilfe           |  |  |  |  |  |

Abbildung 14: Benutzerdefinierter Build Schritt für die Form-Datei

sein mit der rechten Maustaste auf die UI Datei zu klicken und den Eintrag *Kompilieren* ohne Fehler auszuführen. Der UI'Compiler erzeugt dabei im Source Code Verzeichnis eine neue Header Datei welche die Definition einer Klasse mit sämtlichen Implementierungen der im Designer angelegten Objekte enthält. Im Fall der Datei *MainWindow.ui* wäre dies die Header Datei *ui\_MainWindow.h* mit der Klasse *Ui\_MainWindow*.

### 3.5 Erzeugen der Hauptklasse

Ähnlich wie schon in den vorherigen Schritten erwähnt (siehe Abschnitt 3.1), werden nun zwei neue Elemente dem Projekt hinzugefügt (rechte Maustaste auf Source, bzw. Header Ordner des Projekts und neues Element hinzufügen). Zum einen eine neue Header Datei *MainWindow.h* und eine neue CPP Datei *MainWindow.cpp*. Damit sind nun folgende Projekte in dem Projekt enthalten:

- 1. main.cpp
- 2. MainWindow.ui
- 3. MainWindow.h
- 4. MainWindow.cpp

Was nun noch fehlt ist der entsprechende Source Code. Die Dateien Main-Window.h und MainWindow.cpp werden später die Definition und Implementierung der eigentlichen GUI Klasse enthalten, während in der Datei main.cpp die Instanzierung dieser Klasse erfolgt.

Die Definition der GUI Klasse MainWindow erfolgt durch folgenden Source Code in der Datei *MainWindow.h*:

```
// to avoid multiple class definitions by including this file more than once
// we have to surround the class definition by this compiler flag
#ifndef MAINWINDOW_H_
#define MAINWINDOW_H_
#include "Ui_MainWindow.h"
/**
 * Sample MainWindow Class
 * The class is a simple implementation of a QDesigner created form file
 * defining a simple QMainWindow application
 * The class inherits from QMainWindow and Ui_MainWindow. The Ui_MainWindow
 * provides the QDesigner part of the implementation, while the QMainWindow
 * provides the main functions of a QT Application
 */
class MainWindow : public QMainWindow, protected Ui_MainWindow
ſ
    Q_OBJECT
public:
    /**
     * Constructor of the MainWindow class
```

\* Cparam parent this optional parameter defines a parent widget the

# }; #endif // end of #ifndef MAINWINDOW\_H\_

Mit Ausnahme des  $Q_OBJECT$  Makros (siehe Abschnitt 3.6) wird - neben den hier im Source Code gegebenen Erklärungen - im folgenden nicht weiter auf die einzelnen Anweisungen eingegangen. Hierfür sei auf ein entsprechendes C++ Buch verwiesen. Es ist jedoch anzumerken, dass eine ausgiebige Dokumentation des eigenen Source Codes immer hilfreich ist und deshalb dringend durchgeführt werden sollte. Die Art der Beispiel Dokumentation entspricht dabei einem Doxygen kompatiblen Syntax. Damit lassen sich später automatisch HTML Dokumentationen ähnlich des von QT oder Javadoc bekannten Stils erstellen.

Die Implementierung der Klassendefinition erfolgt in der Datei *MainWindow.cpp*. Bei dem aktuellen Funktionsumfang beschränkt sich diese auf folgende Zeilen:

Damit ist die Implementierung der GUI Klasse abgeschlossen. Es fehlt nun noch die Instanzierung in der Datei *main.cpp*.

```
// Header file to get a new instance of QApplication
#include <Qt/qapplication.h>
```

```
// Header file for MainWindow class
#include "MainWindow.h"
int main(int argc, char* argv[])
{
        // create a new instance of QApplication with params argc and argv
        QApplication app( argc, argv );
        // create a new instance of MainWindow with no parent widget
       MainWindow* mainWindow = new MainWindow(0, Qt::Window);
        // The main widget is like any other, in most respects except that if it is deleted,
        // the application exits.
        app.setActiveWindow(mainWindow);
        // resize window to 640 x 480
       mainWindow->resize(640,480);
        // Shows the widget and its child widgets.
       mainWindow->show();
        // Enters the main event loop and waits until exit() is called
        // or the main widget is destroyed, and returns the value that
        // was set via to exit() (which is 0 if exit() is called via quit()).
        return app.exec();
}
```

Versucht man nun das Projekt zu übersetzen, so erhält man noch diverse Fehlermeldungen. Dies liegt daran, dass in den Projekteinstellungen keinerlei Angaben über den Ort der Header Dateien von Qt definiert sind. Hier ist es wieder hilfreich, dass während der Installation das QT Installationsverzeichnis in der Umgebungsvariablen *QTDIR* abgespeichert wurde. Um nun die Header Dateien dem Projekt bekannt zu machen, klickt man mit der rechten Maustaste auf das Projekt und wählt im Popup Menü den Punkt Eigenschaften. Im sich öffnenden Dialogfenster wählt man in der Combobox Konfiguration am oberen Rand den Eintrag Alle Konfigurationen. Anschließend wählt man auf der linken Seite die Kategorie C/C++ und dort die Unterkategorie Allgemein (siehe Abb. 15). In der Zeile Zusätzliche Includeverzeichnisse trägt man nun folgendes ein:

### "\$(QTDIR)/include";

Neben den Header Dateien werden auch die Library Dateien von QT benötigt. Für eine einfache Anwendung mit GUI Elementen werden die Lib Dateien QtGuid4.lib und QtCored4.lib in der Debug Konfiguration bzw. Qt-Gui4.lib und QtCore4.lib in der Release Konfiguration benötigt. Dazu wählt man zunächst die entsprechende Konfiguration über die erwähnte Combobox Konfigurationen. Anschließend klickt man in der Kategorie Linker auf die Unterkategorie Eingabe. Dort trägt man in der Zeile Zusätzliche Abhänqiqkeiten im Fall der Debug Konfiguration folgendes ein:

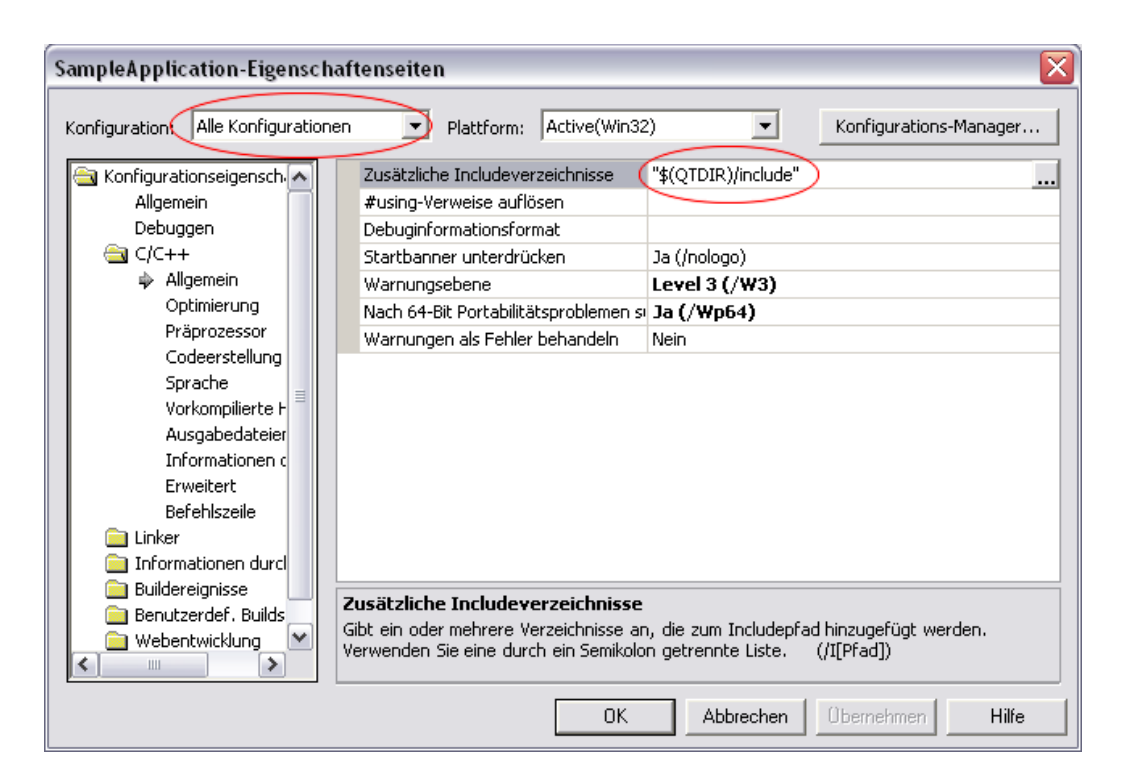

Abbildung 15: Einstellen der Include Pfade in den Projekteinstellungen

### QtGuid4.lib QtCored4.lib

im Fall der Release Konfiguration:

### QtGui4.lib QtCore4.lib

Damit der Linker die angegebenen Bibliotheken findet, muss auch hier die entsprechende Pfadangabe eingetragen werden. Dazu wechselt man wieder auf **Alle Konfigurationen** und anschließend in die Kategorie *Linker*, Unterkategorie *Allgemein*. Dort trägt man in die Zeile *Zusätzliche Bibliotheksverzeichnisse* folgendes ein:

### "\$(QTDIR)/lib";

Damit hat man vorerst sämtliche wichtigen Projekteinstellungen abgeschlossen. Jedoch treten beim Übersetzen des Projekts immer noch Fehler auf. Im Detail sind dies drei Linker Fehler, die angeben, dass bestimmte Symbole (die Funktionen qt\_metacall, qt\_metacast und metaObject) nicht aufgelöst werden können.

### 3.6 Der Meta-Object-Compiler von QT

Der Meta Object Compiler (moc) von QT ist für die SIGNALs und SLOTs von QT notwendig. QT erlaubt es *Signale* zu emitieren und damit verbundene *Slots* aufzurufen. Verbunden wird ein Signal und ein Slot über die Funktion *connect*.

Jede Klasse die von QObject oder einer davon abgeleiteten Klasse erbt, kann selbst Signale und Slots definieren, bzw. in Oberklassen definierte Signale und Slots nutzen. Wenn eine Klasse eigene Slots oder Signale definiert, muß das Makro  $Q_OBJECT$  in die Klassendefinition aufgenommen werden (siehe Abschnitt 3.5). Ist dieses Makro in der Header Datei vorhanden, muß diese vor dem Übersetzen des Source Codes mit dem C++ Compiler erst noch vom Meta Object Compiler von QT kompiliert werden.

Am einfachsten integriert man diesen zusätzlichen Verarbeitungsvorgang in Visual Studio, indem man einen benutzerdefinierten Build Schritt den entsprechenden Header-Dateien (im Beispiel *MainWindow.h*) hinzufügt. (Rechte Maustaste auf Header Datei -> *Eigenschaften* siehe auch 3.4) Bevor man nun die nötigen Einstellungen vornimmt, wechselt man noch über die Combobox *Konfiguration* auf den Eintrag **Alle Konfigurationen**. Anschließend trägt man jeweils die folgenden Sachen in die entsprechenden Felder ein:

• Befehlszeile:

\$(QTDIR)\bin\moc.exe "\$(InputPath)" -o "\$(InputDir)moc\_\$(InputName).cpp"

• Beschreibung:

Performing moc on \$(InputName).h

• Ausgaben:

\$(InputDir)moc\_\$(InputName).cpp

Mit einem Rechtsklick auf die Header Datei kann man nun über den Eintrag *Kompilieren* den MO'Compiler seine Arbeit leisten lassen. Daraufhin sollte eine entsprechende Datei *moc\_MainWindow.cpp* im Verzeichnis abgelegt werden, welches auch die übrigen Quelldateien enthält. Diese Datei muss dem Projekt hinzugefügt werden (auf dem Projekt rechte Maustaste drücken -> Hinzufügen -> Vorhandenes Element hinzufügen...). Nun sind folgende Dateien im Projekt vorhanden:

1. main.cpp

- 2. MainWindow.ui
- 3. MainWindow.h
- 4. MainWindow.cpp
- 5. moc\_MainWindow.cpp

Wird das Projekt nun ohne Fehler übersetzt, kann es über den Play Button von Visual Studio oder das entsprechende Kommando in den Menüs gestartet werden. Damit ist die erste QT Anwendung fertig gestellt!

### 3.7 Erzeugen eigener Slot Funktionen

Um der Beispielanwendung ein wenig mehr Funktion zu verleihen, wird im Folgenden gezeigt wie eigene Slot Funktionen definiert werden können und diese mit Signalen verbunden werden.

Der erste Schritt ist das Erzeugen eines neuen QAction Objects, welches in das Menü integriert wird. Dazu öffnet man zunächst im Designer von QT wieder die UI Datei *MainWindow.ui*. Dies kann auch direkt aus Visual Studio erfolgen.

Durch einen Klick mit der rechten Maustaste auf die Datei und anschließender Wahl des Menüpunkts *Öffnen mit...* bzw. *Open with...* erscheint ein Dialog, in dem man wählen kann, mit welchem Programm man die Datei öffnen möchte. Wählt man anschließend dabei den QT Designer und definiert diesen als Standard, so lässt sich zukünftig jede UI Datei mit einem Doppelklick im Designer öffnen.

Im QT Designer selbst wird nun analog zum *Beenden* Eintrag ein neuer Menüpunkt erzeugt. In diesem Beispiel bekommt der neue Eintrag den Namen *Hello World...* und wird vor den Eintrag Beenden gezogen (siehe Abb. 16). Auch der Name des QAction Objekts wird wieder in Anlegung an die im Abschnitt 3.3 angesprochenen ungarischen Notation gewählt: *m\_action\_hello*. Damit sind die Arbeiten im Designer vorerst beendet.

Probiert man nun die Anwendung zu starten, existiert bereits der neue Menüeintrag *Hello World...* jedoch passiert noch nichts, wenn man darauf klickt. Um nun eine Funktionalität zu programmieren definert man zunächst in der Header Datei *MainWindow.h* eine entsprechende Slot Methode. Damit der MO'Compiler später weiß, welche Methoden Slots darstellen, werden diese in einen eigenen Bereich gesetzt, welcher durch das Schlüsselwort *slots* definiert

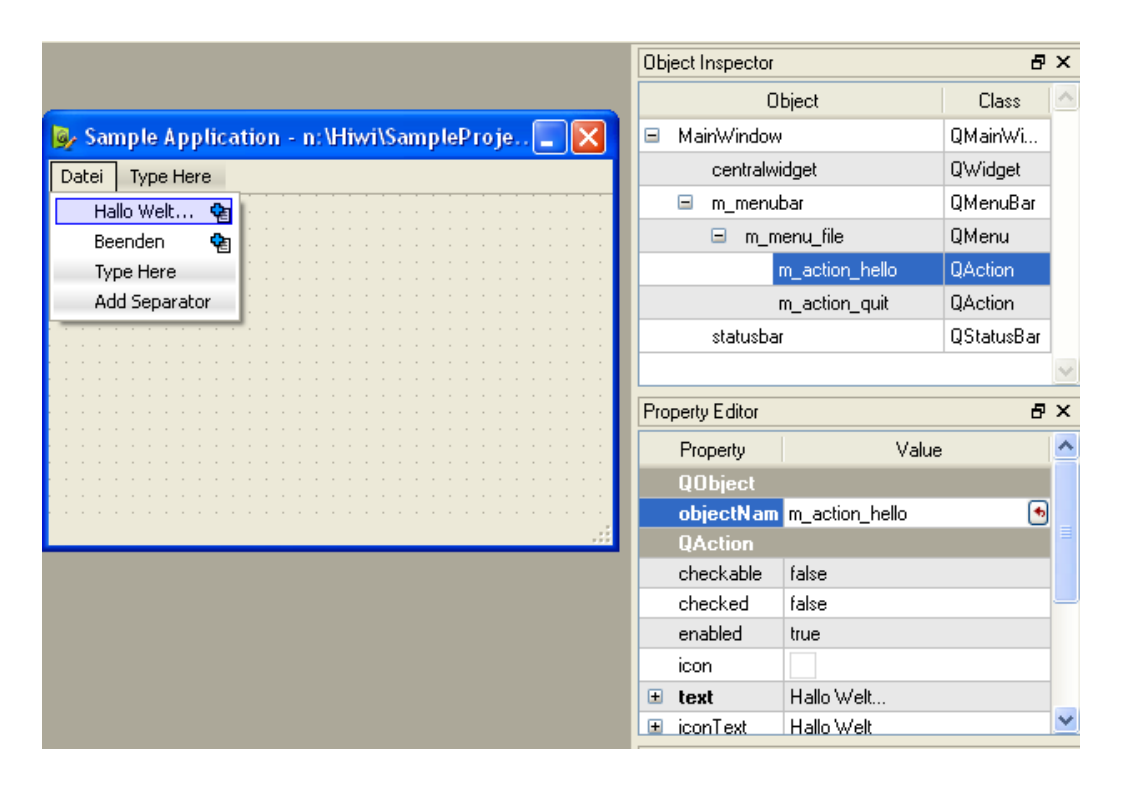

Abbildung 16: Erzeugen eines neuen QAction Objekts

wird. In diesem Beispiel wird eine *protected* slot Methode erzeugt indem ein entsprechender Abschnitt *protected slots:* innerhalb der Header Datei *Main-Window.h* erzeugt wird. Danach erfolgt die Definition ganz normal wie bei anderen C++ Methoden auch durch die Angabe von Rückgabetyp, Methodenname und Parameterliste. In diesem Fall:

```
void helloWorldSlot();
```

Im folgenden nochmal der gesamte Code der Header Datei *MainWindow.h* nach den erfolgten Ergänzungen:

```
// to avoid multiple class definitions by including this file more than once
// we have to surround the class definition by this compiler flag
#ifndef MAINWINDOW_H_
#define MAINWINDOW_H_
#include "Ui_MainWindow.h"
/**
 * Sample MainWindow Class
 * The class is a simple implementation of a QDesigner created form file
 * defining a simple QMainWindow application
 * The class inherits from QMainWindow and Ui_MainWindow. The Ui_MainWindow
 * provides the QDesigner part of the implementation, while the QMainWindow
 * provides the main functions of a QT Application
```

```
*/
class MainWindow : public QMainWindow, protected Ui_MainWindow
    Q_OBJECT
public:
    /**
     * Constructor of the MainWindow class
     * Oparam parent this optional parameter defines a parent widget the
              created instance will be child of
     * Oparam flags optional parameter defining extra widget options
              (see also the QT documentation)
     */
    MainWindow(QWidget* parent = 0, Qt::WindowFlags flags = 0);
    /**
     Destructor of the MainWindow class, defined virtual to guarantee that
     the destructor will be called even if the instance of this class is
     saved in a variable of a parent class type
     */
    virtual ~MainWindow();
protected slots:
     void helloWorldSlot();
};
#endif // end of #ifndef MAINWINDOW_H_
```

Zu jeder Deklaration muss auch irgendwo eine Implementierung vorhanden sein, weshalb als nächster Schritt die gerade erzeugte Methode *helloWorldS-lot()* in der Datei *MainWindow.cpp* einen Rumpf bekommt.

```
void MainWindow::helloWorldSlot()
{
    QMessageBox::information(this, tr("MainWindow Message"), tr("Hello World!"));
}
```

Wie man sehen kann, beschränkt sich die Funktionalität auf die Anzeige einer MessageBox, die den Text *Hello World!* beinhaltet. Für nähere Erläuterungen zum Funktionsumfang von QMessageBox sei hier einmal mehr auf die QT Dokumentation verwiesen.

Damit auf die Funktion von QMessageBox zugegriffen werden kann muss noch die entsprechende Header Datei am Anfang der *MainWindow.cpp* eingebunden werden. Dies erfolgt durch folgende Zeile:

### #include <qt/qmessagebox.h>

Würde man das Programm nun versuchen zu starten, so würde zwar keine Probleme beim Übersetzen auftreten, jedoch würde nach wie vor nichts passieren, wenn man auf den Menüeintrag *Hello World…* klickt. Dazu fehlt noch die Verbindung zwischen dem Signal des QAction Objekts und dem Slot *helloWorldSlot()*. Diese kann z.B. im Constructor der MainWindow Klasse erfolgen in dem man folgenden Code einfügt: connect(m\_action\_hello, SIGNAL(triggered()), this, SLOT(helloWorldSlot()));

Prinzipiell kann die Erstellung einer solchen Verbindung auch an anderer Stelle im Programm erfolgen, also theoretisch auch in einer anderen Slot Methode. Um eine solche Verbindung zur Laufzeit wieder zu lösen, kann ein analoger Aufruf mittels *disconnect* erfolgen.

Im folgenden noch einmal die komplette MainWindow.cpp

```
#include "MainWindow.h"
#include <qt/qmessagebox.h>
MainWindow::MainWindow(QWidget* parent /* = 0 */, Qt::WindowFlags flags /* = 0 */)
    : QMainWindow(parent, flags)
{
   // create gui elements defined in the Ui_MainWindow class
   setupUi(this);
   connect(m_action_hello, SIGNAL(triggered()), this, SLOT(helloWorldSlot()));
}
MainWindow:: MainWindow()
ł
   // no need to delete child widgets, QT does it all for us
}
void MainWindow::helloWorldSlot()
{
   QMessageBox::information(this, tr("MainWindow Message"), tr("Hello World!"));
}
```

Prinzipiell ist es auch Möglich Slot Funktionen Parameter zu übergeben. Diese können dann mit Signalen die Parameter des selben Typs senden verbunden werden. Ein Beispiel wäre die Verbindung des *currentIndexChanged(int)* Signals von QComboBox mit einem eigenen Slot, der als Parameter ebenfalls einen Integer Wert erwartet. Um die Fülle an Möglichkeiten kennen zu lernen, empfiehlt sich ein Blick auch auf die Beispiele die bei QT bereits dabei sind oder ein weiterer Blick in die Dokumentation von QT.

# A Copyright Notiz

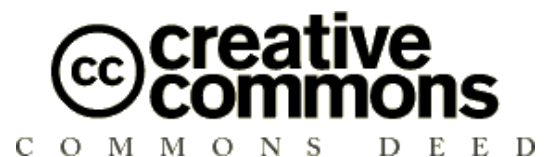

### Namensnennung-NichtKommerziell-Weitergabe unter gleichen Bedingungen 2.0 Deutschland

Sie dürfen:

- den Inhalt vervielfältigen, verbreiten und öffentlich aufführen
- Bearbeitungen anfertigen

Zu den folgenden Bedingungen:

- (*by*) **Namensnennung.** Sie müssen den Namen des Autors/Rechtsinhabers nennen.
- (*nc*) Keine kommerzielle Nutzung. Dieser Inhalt darf nicht für kommerzielle Zwecke verwendet werden.
- (*sa*) Weitergabe unter gleichen Bedingungen. Wenn Sie diesen Inhalt bearbeiten oder in anderer Weise umgestalten, verändern oder als Grundlage für einen anderen Inhalt verwenden, dann dürfen Sie den neu entstandenen Inhalt nur unter Verwendung identischer Lizenzbedingungen weitergeben.
- Im Falle einer Verbreitung müssen Sie anderen die Lizenzbedingungen, unter die dieser Inhalt fällt, mitteilen.
- Jede dieser Bedingungen kann nach schriftlicher Einwilligung des Rechtsinhabers aufgehoben werden.

### Die gesetzlichen Schranken des Urheberrechts bleiben hiervon unberührt.

Das Commons Deed ist eine Zusammenfassung des Lizenzvertrags<sup>4</sup> in allgemeinverständlicher Sprache.

<sup>&</sup>lt;sup>4</sup>http://creativecommons.org/licenses/by-nc-sa/2.0/de/legalcode

### A.1 Haftungsausschluss:

The Commons Deed is not a license. It is simply a handy reference for understanding the Legal Code (the full license) - it is a human-readable expression of some of its key terms. Think of it as the user-friendly interface to the Legal Code beneath. This Deed itself has no legal value, and its contents do not appear in the actual license.

Creative Commons is not a law firm and does not provide legal services. Distributing of, displaying of, or linking to this Commons Deed does not create an attorney-client relationship.

Für die Anwendung der in diesem Tutorial erwähnten Vorgänge wird keine Haftung übernommen, ebenso wenig wie für daraus entstehende Schäden.